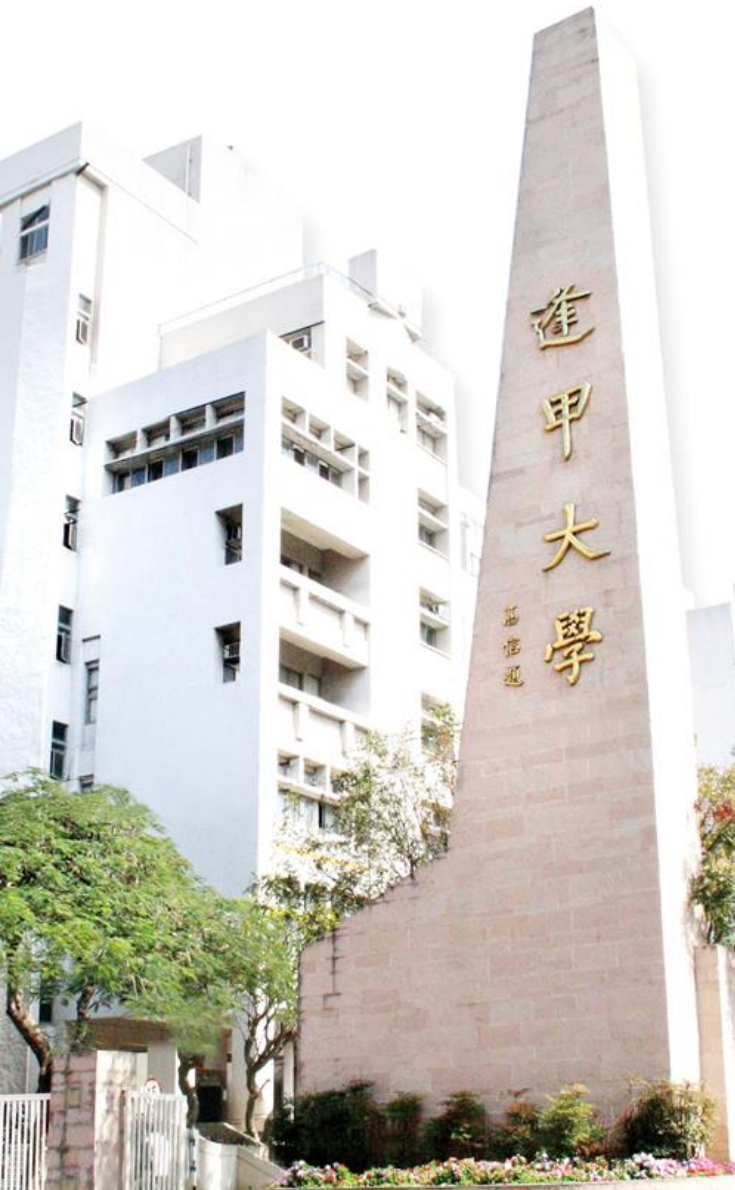

多中代茎 Feng Chia University

# 逢甲大學推行動支付 打造「無現金校園」校園

### 劉炳麟 逢甲大學財務金融學系

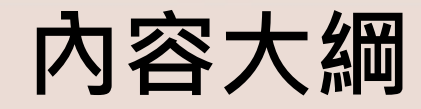

# ■ 逢甲大學無現金校園藍圖

■ 逢甲pay系統介紹

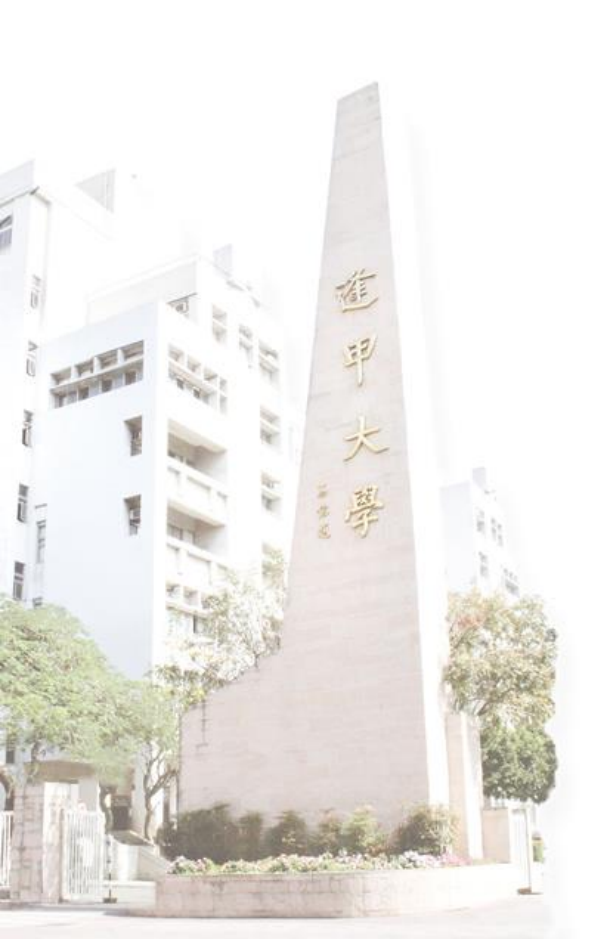

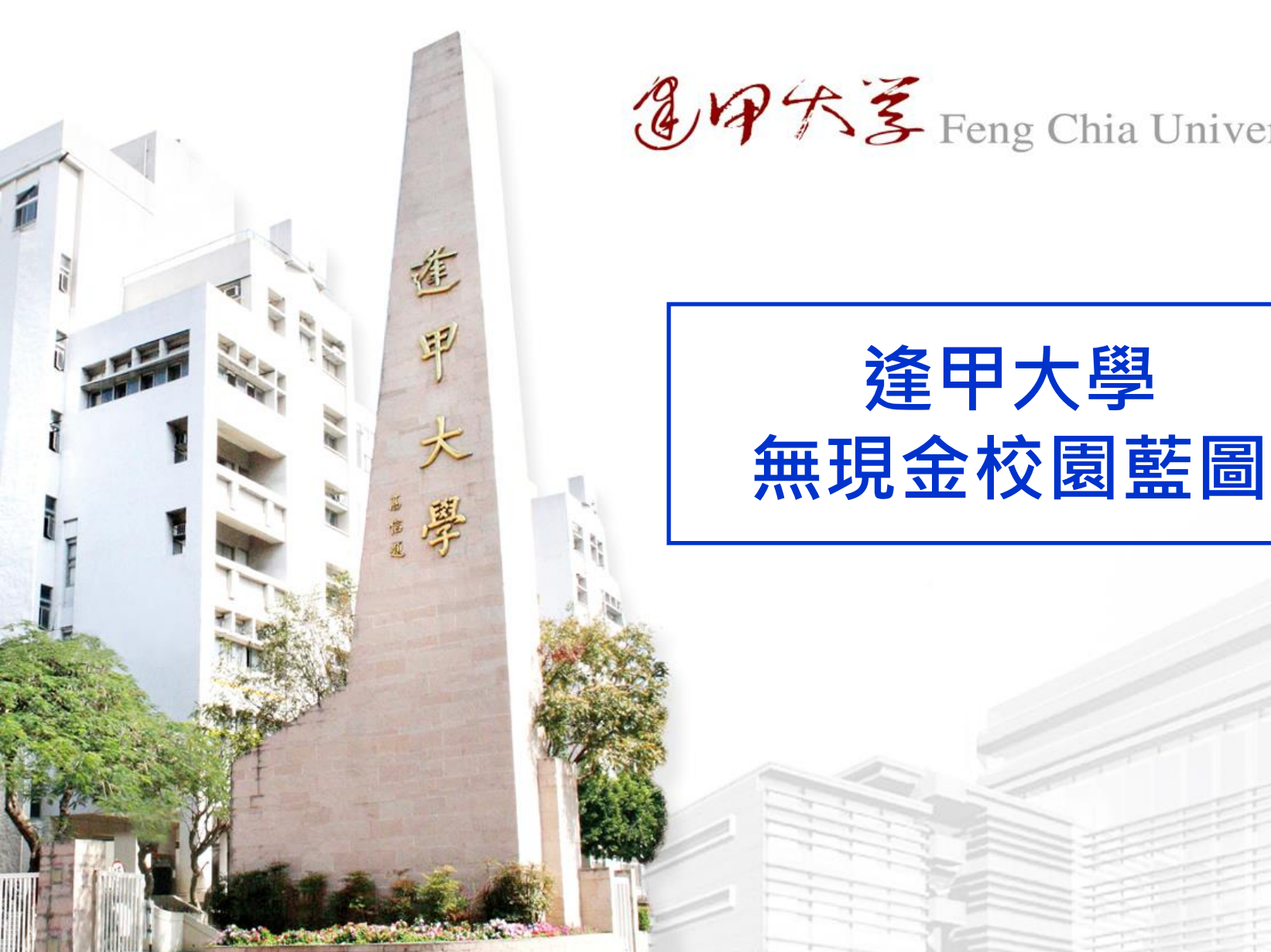

多中代茎 Feng Chia University

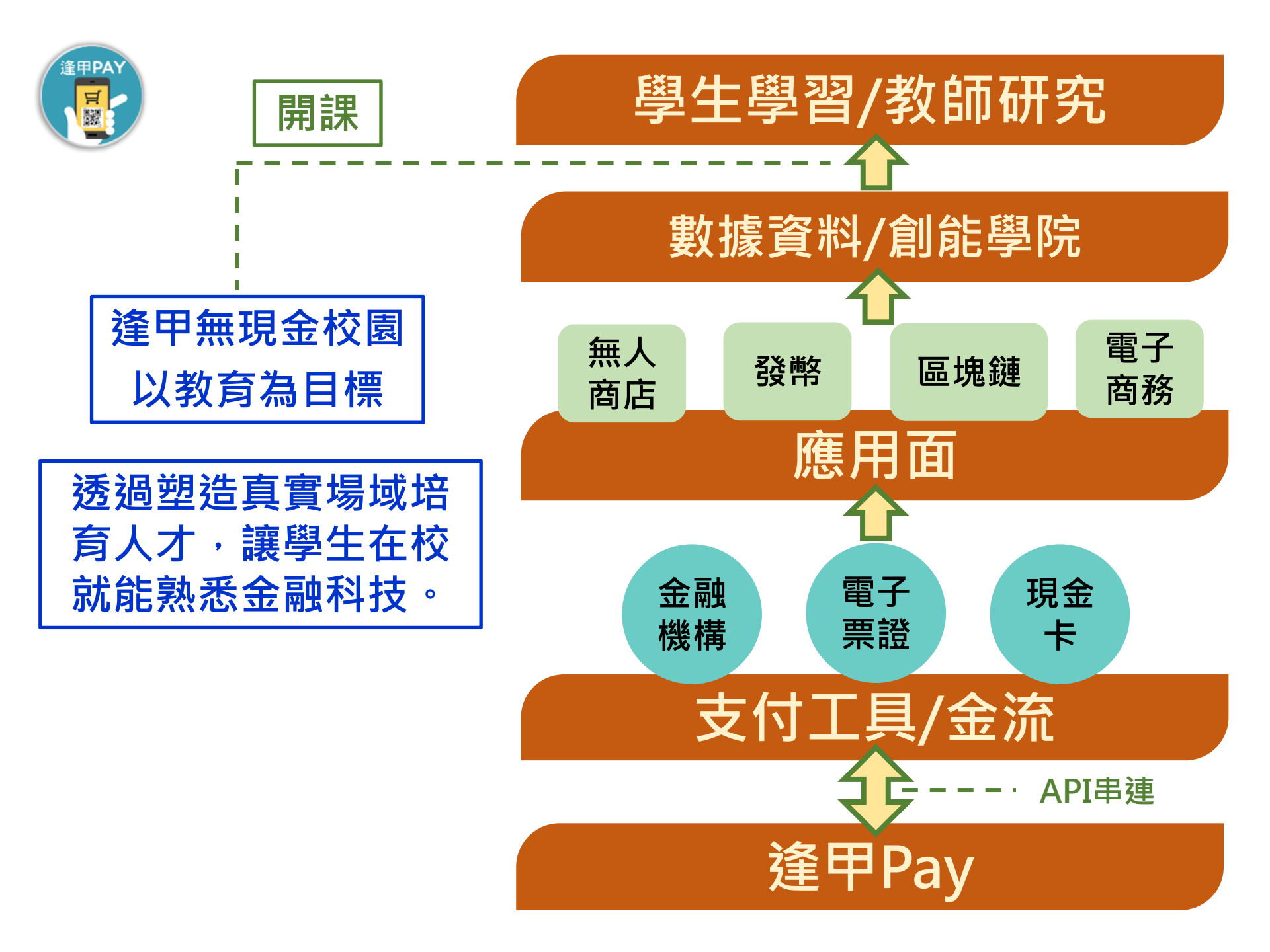

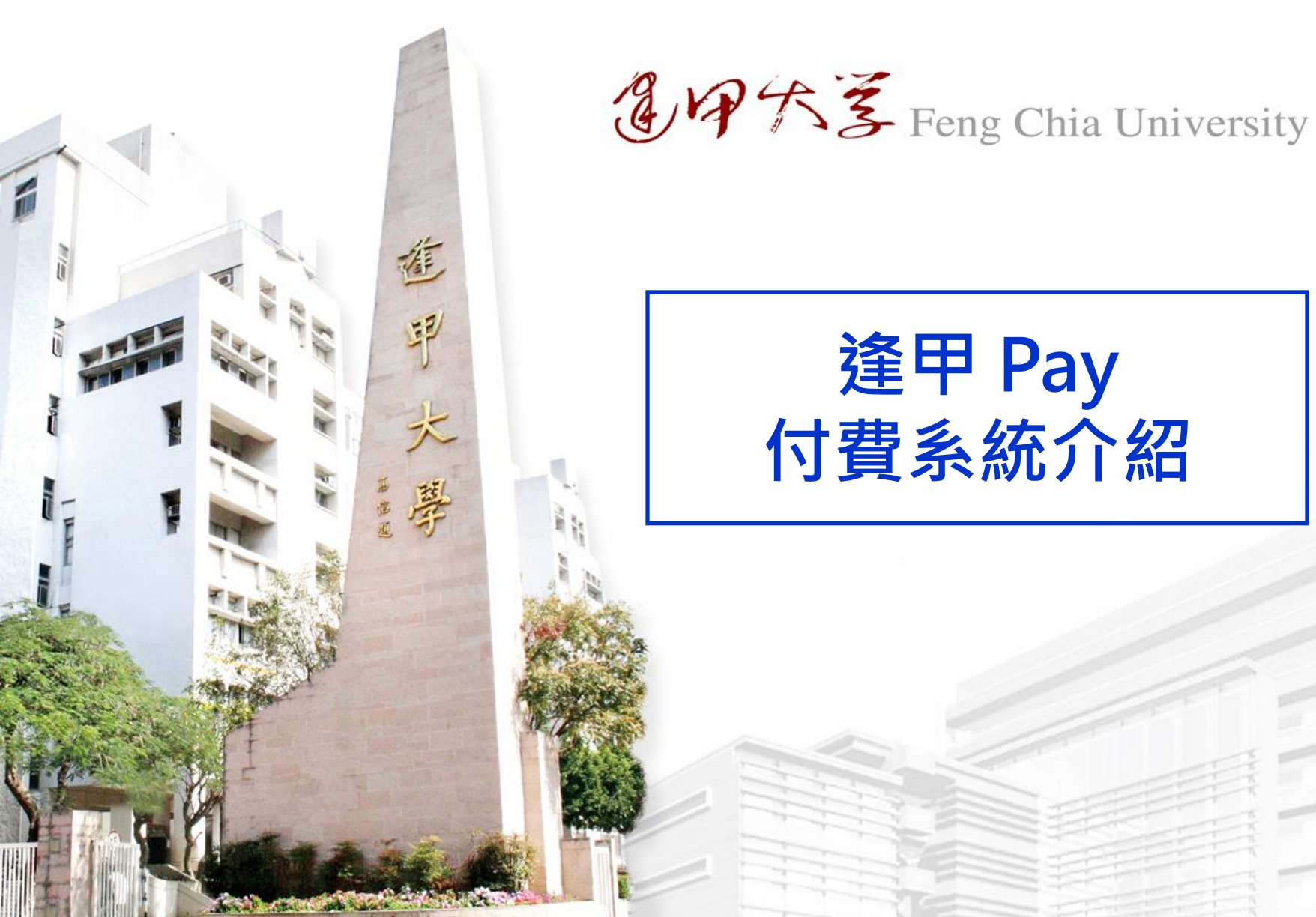

### 逢甲 Pay 付費系統介紹

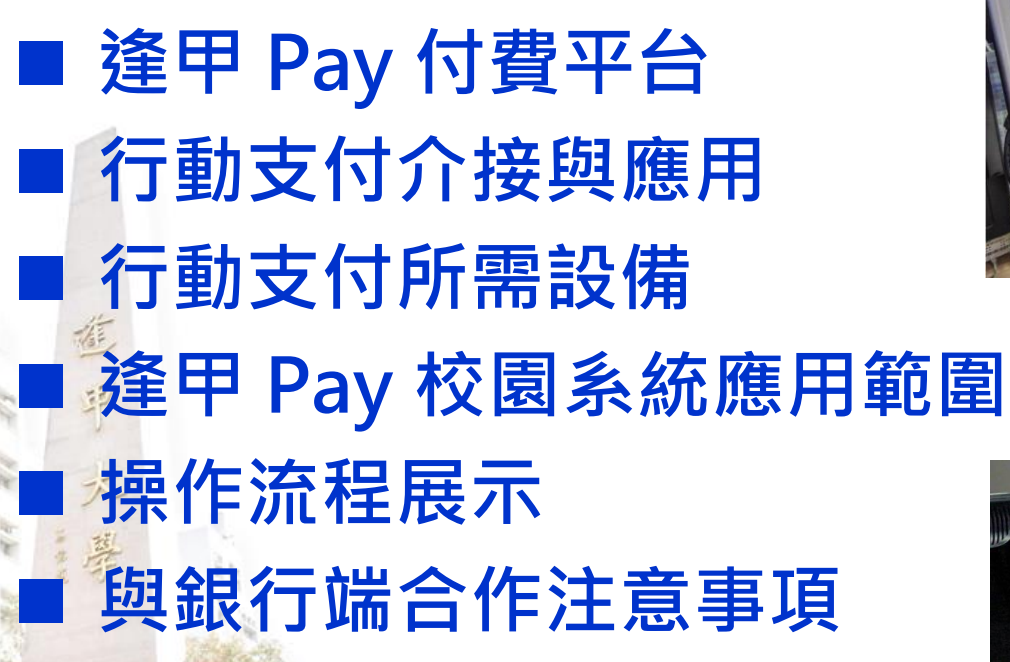

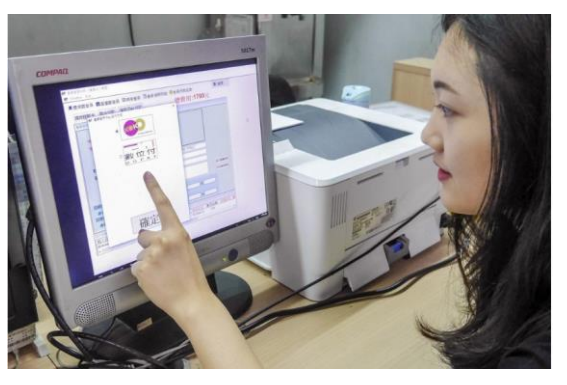

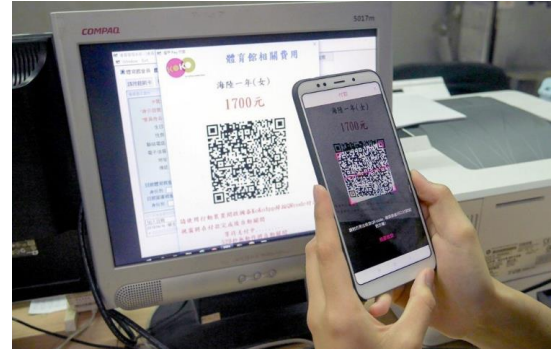

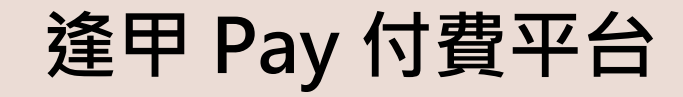

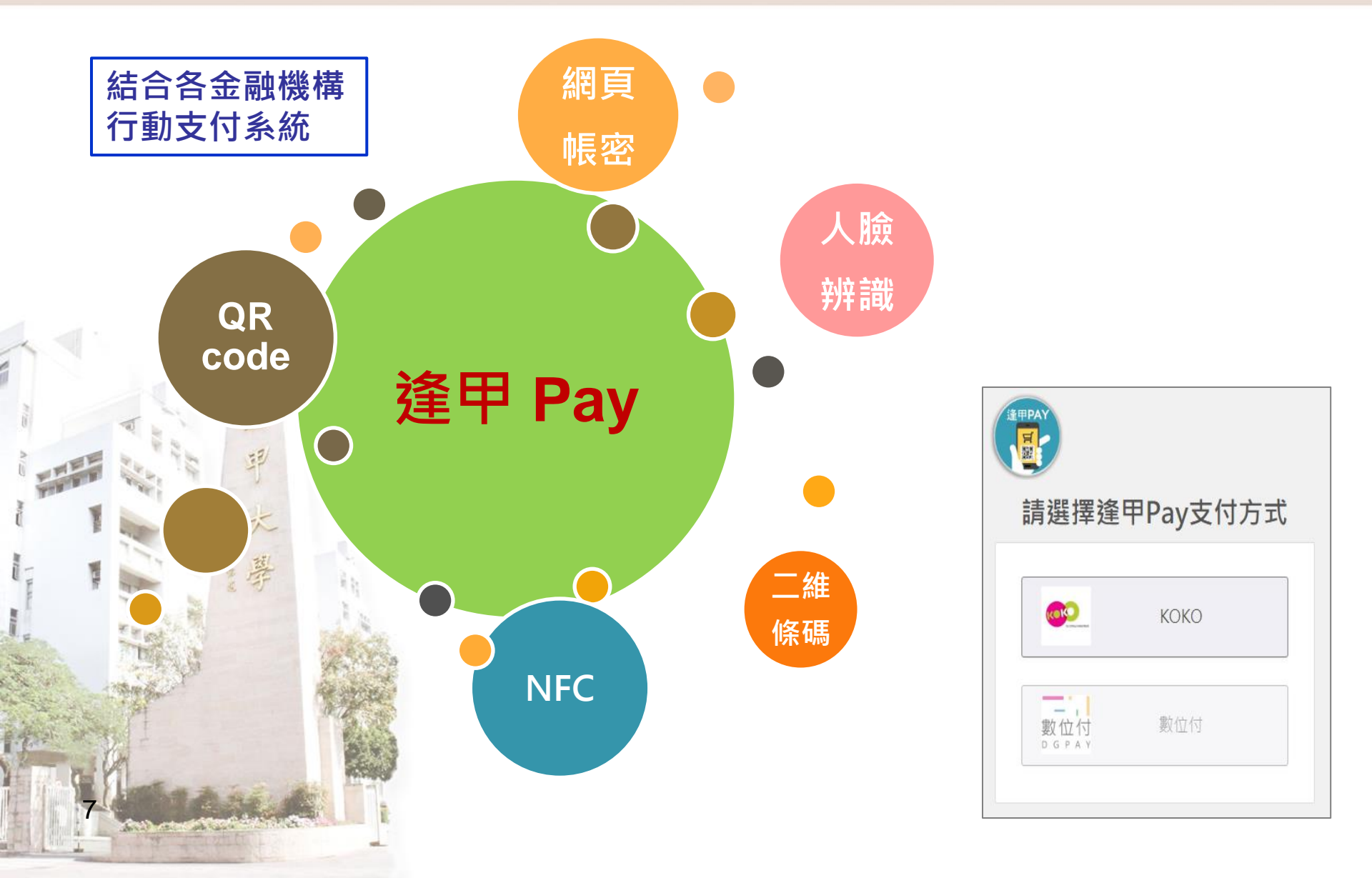

## 逢甲 Pay 付費系統架構

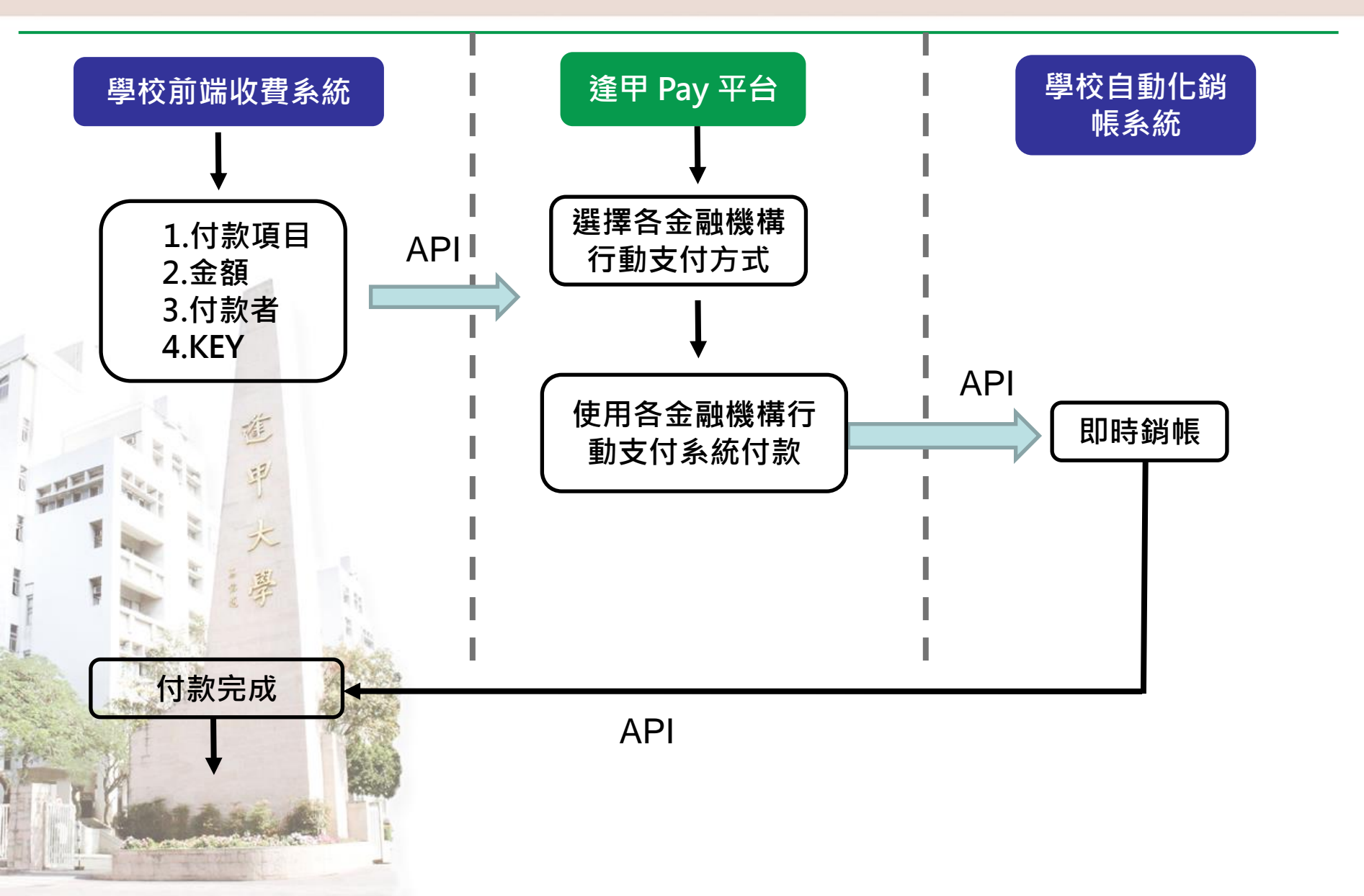

### 行動支付系統介接與應用

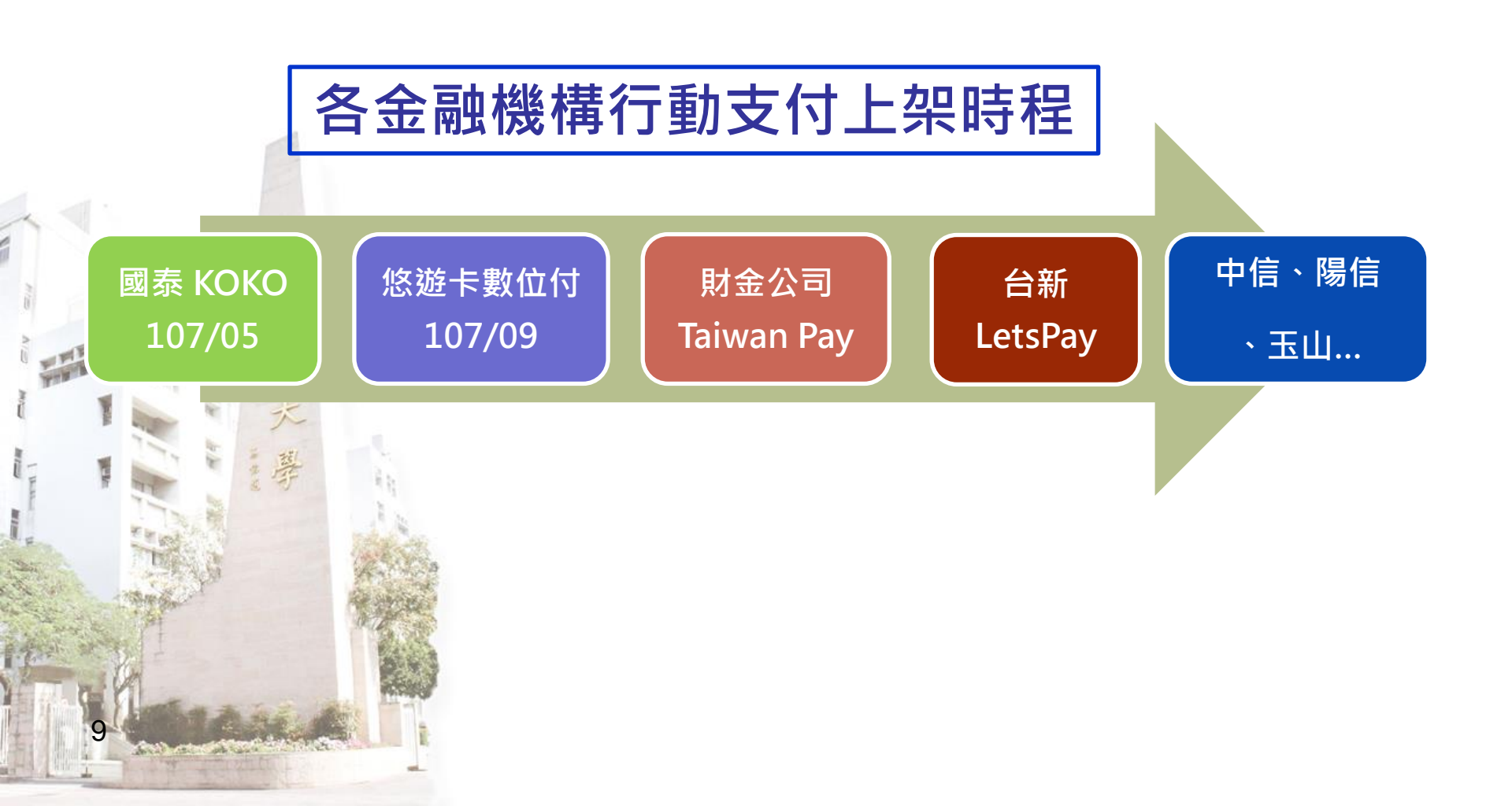

### 行動支付系統應用說明

- 行動ATM轉帳 · QR code 付款
- 使用 KOKO App
- 年滿20歲 · 單筆交易限50,000

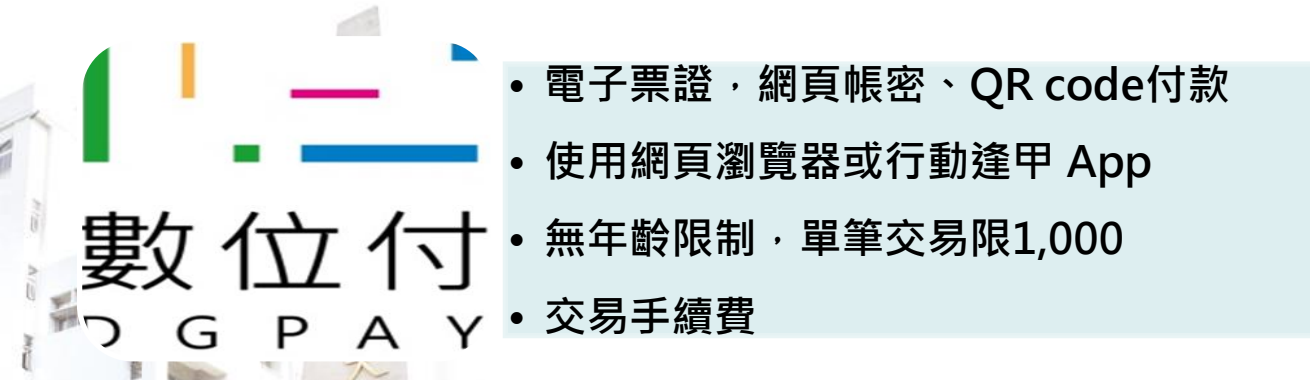

- 綁定信用卡、Visa 金融卡、金融卡,QR code、NFC付款
- 使用Taiwan Pay App
- 年滿20歲 · 單筆交易限10,000
- 交易手續費

1()

## 行動支付所需設備說明

| 金融機構          | 學校使用<br>支付方式   | 付款者                                        | 學校用戶端            | 學校主機端 |  |
|---------------|----------------|--------------------------------------------|------------------|-------|--|
| 國泰KOKO        | QR code        | 1. 新申辦國泰數位帳戶<br>2. 安裝KOKO APP              |                  |       |  |
| 悠遊卡<br>數位付    | Web<br>QR code | 1.新申請辦數位付<br>2.網頁付款或行動逢甲App                | 觸控螢幕PC<br>或雙螢幕PC | 銷帳伺服器 |  |
| Taiwan<br>Pay | QR code        | 1. Visa金融卡或金融卡(11家)<br>2. 安裝Taiwan Pay App |                  |       |  |

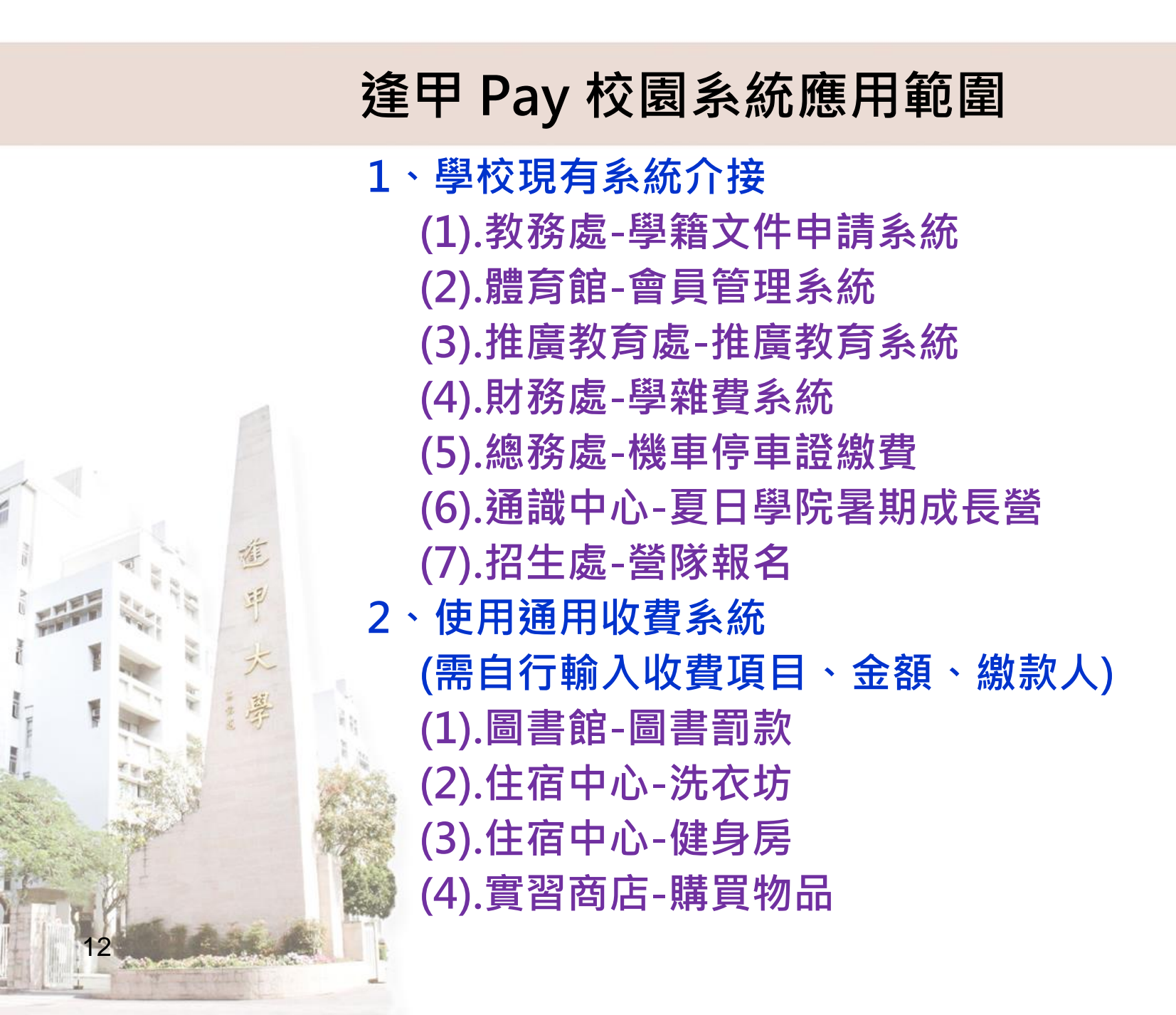

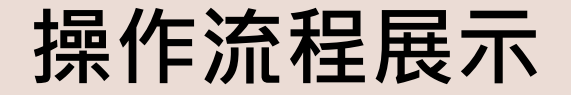

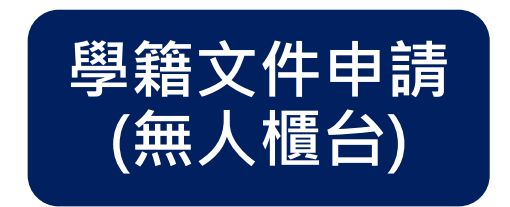

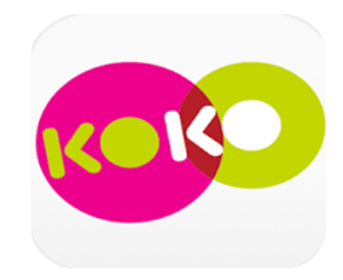

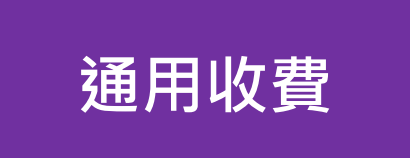

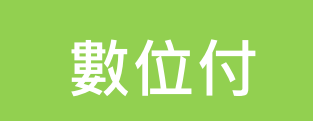

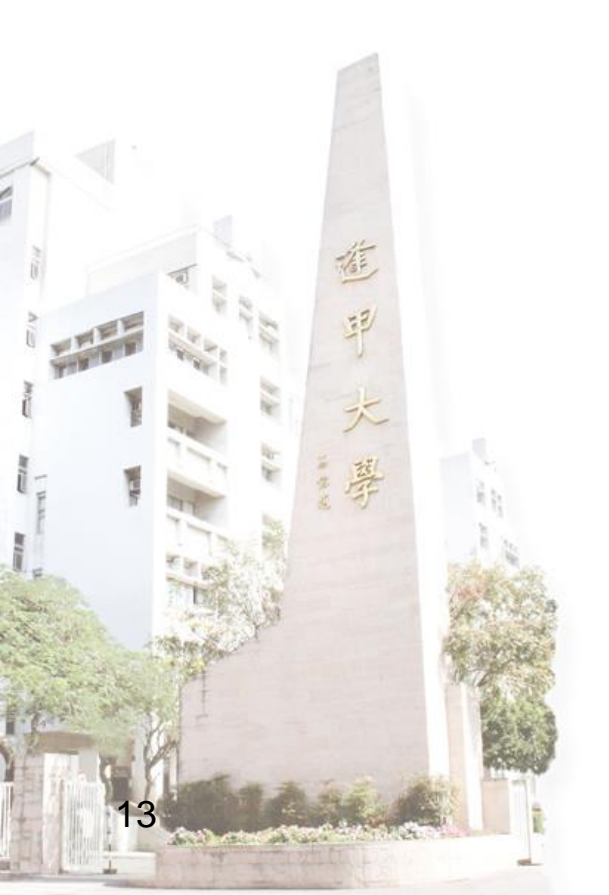

### 逢甲 Pay 應用在學籍證明文件申請(無人櫃台) - 以KOKO 為例

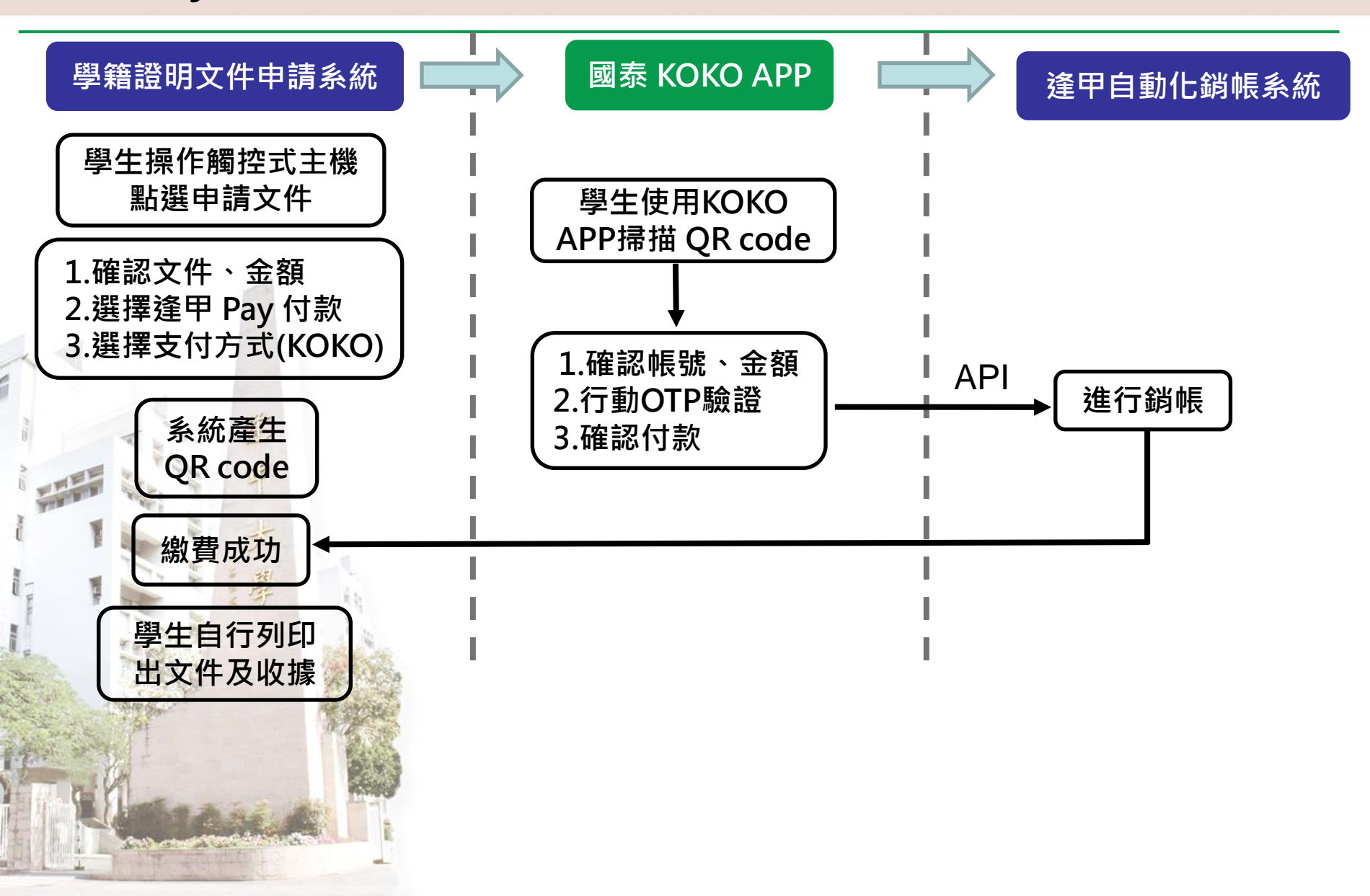

#### 學籍文件快速申請 Express Academic Service

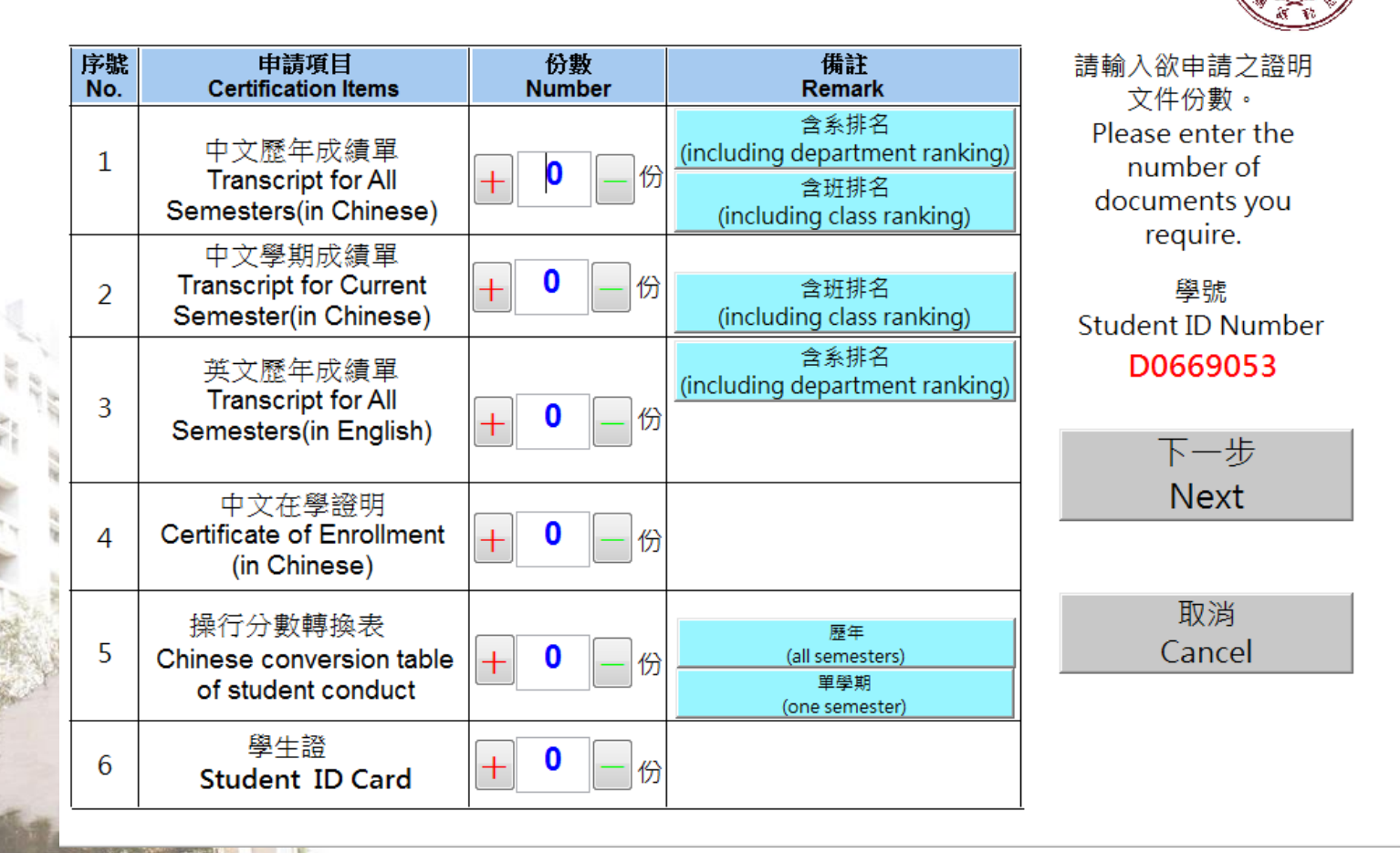

#### 學籍文件快速申請 Express Academic Service

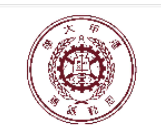

| 申請項目<br>Certification Items                               | 份數<br>Number |   | 備註<br>Remark |     |
|-----------------------------------------------------------|--------------|---|--------------|-----|
| 中文歷年成績單<br>Transcript for All<br>Semesters(in Chinese)    | 0            | 份 |              |     |
| 中文學期成績單<br>Transcript for Current<br>Semester(in Chinese) | 1            | 份 | 106 - 全學年    |     |
| 英文歷年成績單<br>Transcript for All<br>Semesters(in English)    | 0            | 份 |              | Ple |
| 中文在學證明<br>Certificate of Enrollment<br>(in Chinese)       | 0            | 份 |              |     |
| 操行分數轉換表<br>Chinese conversion table of<br>student conduct | 0            | 份 |              |     |
| 學生證<br>Student ID Card                                    | 0            | 份 |              |     |

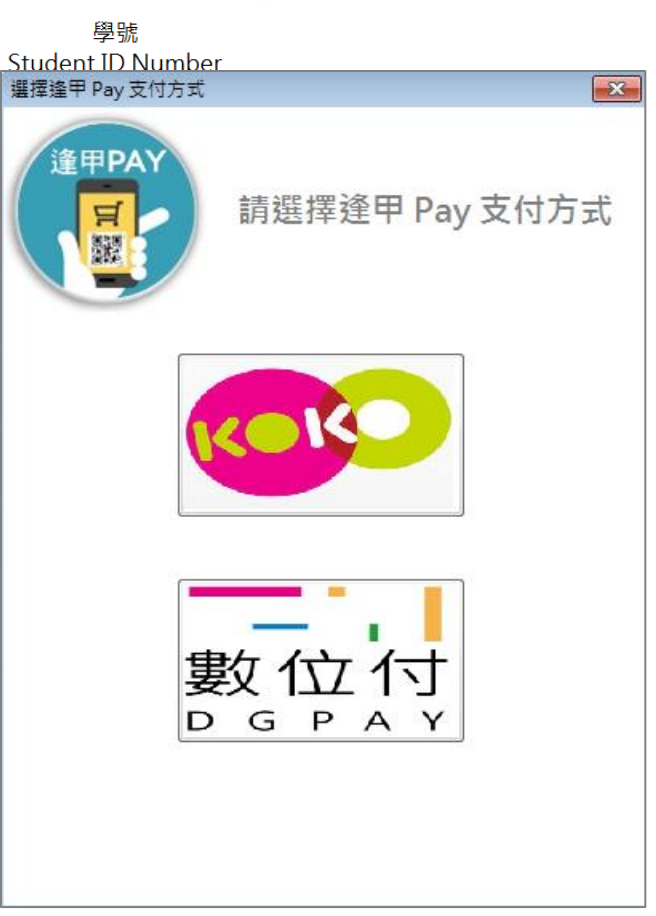

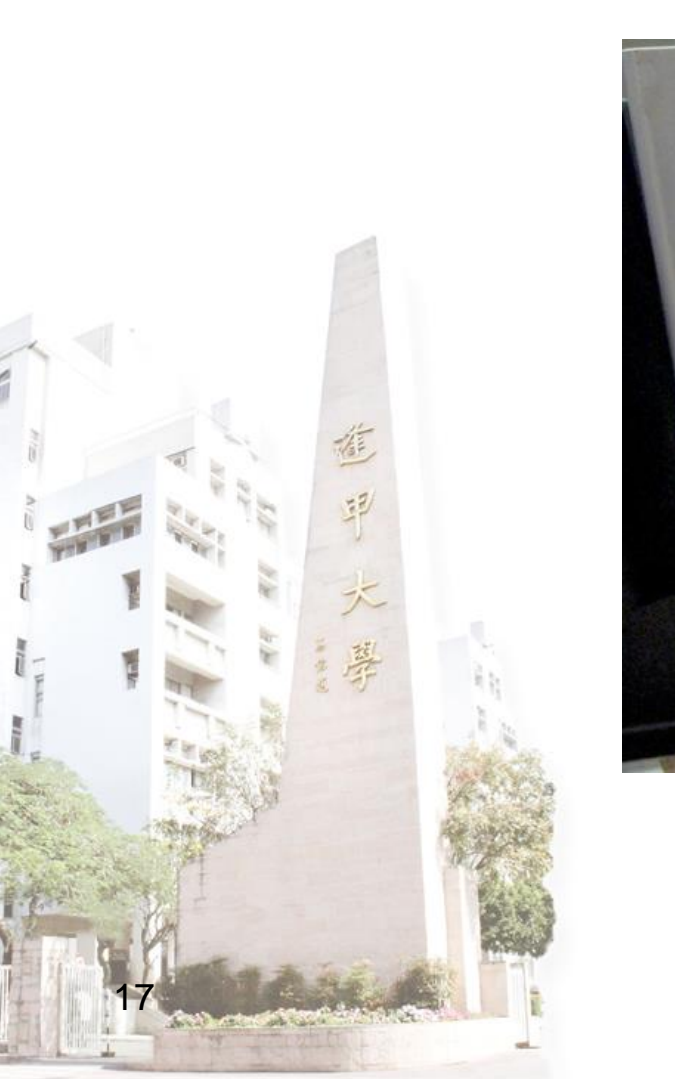

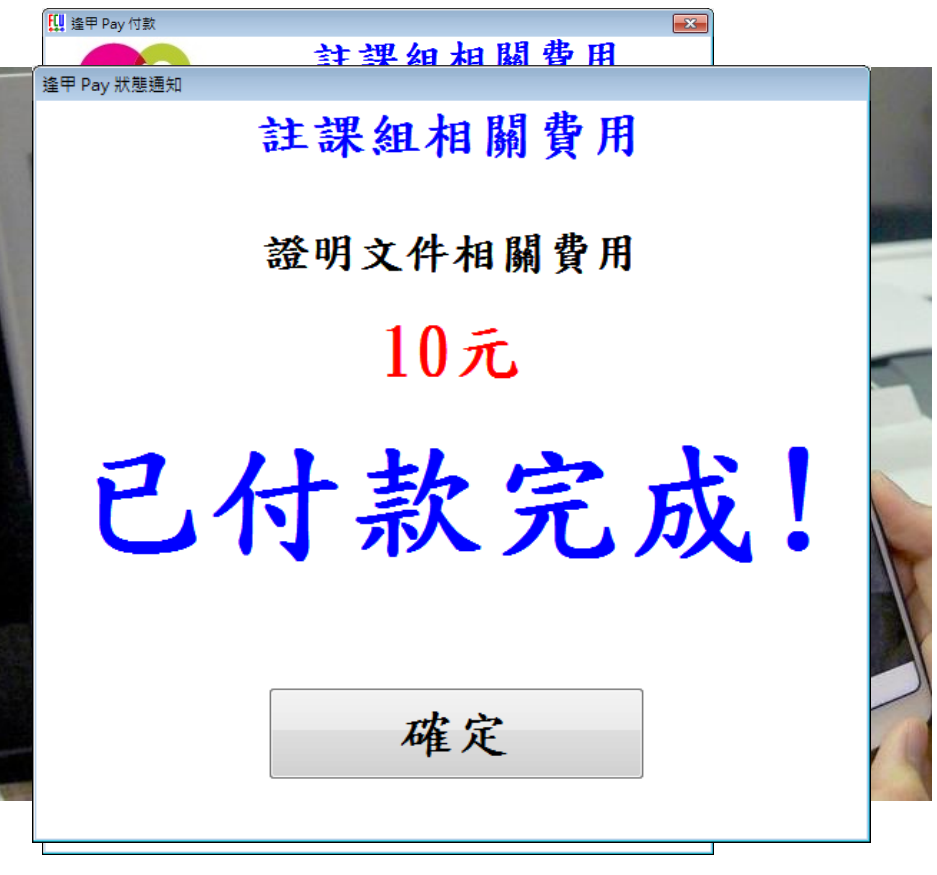

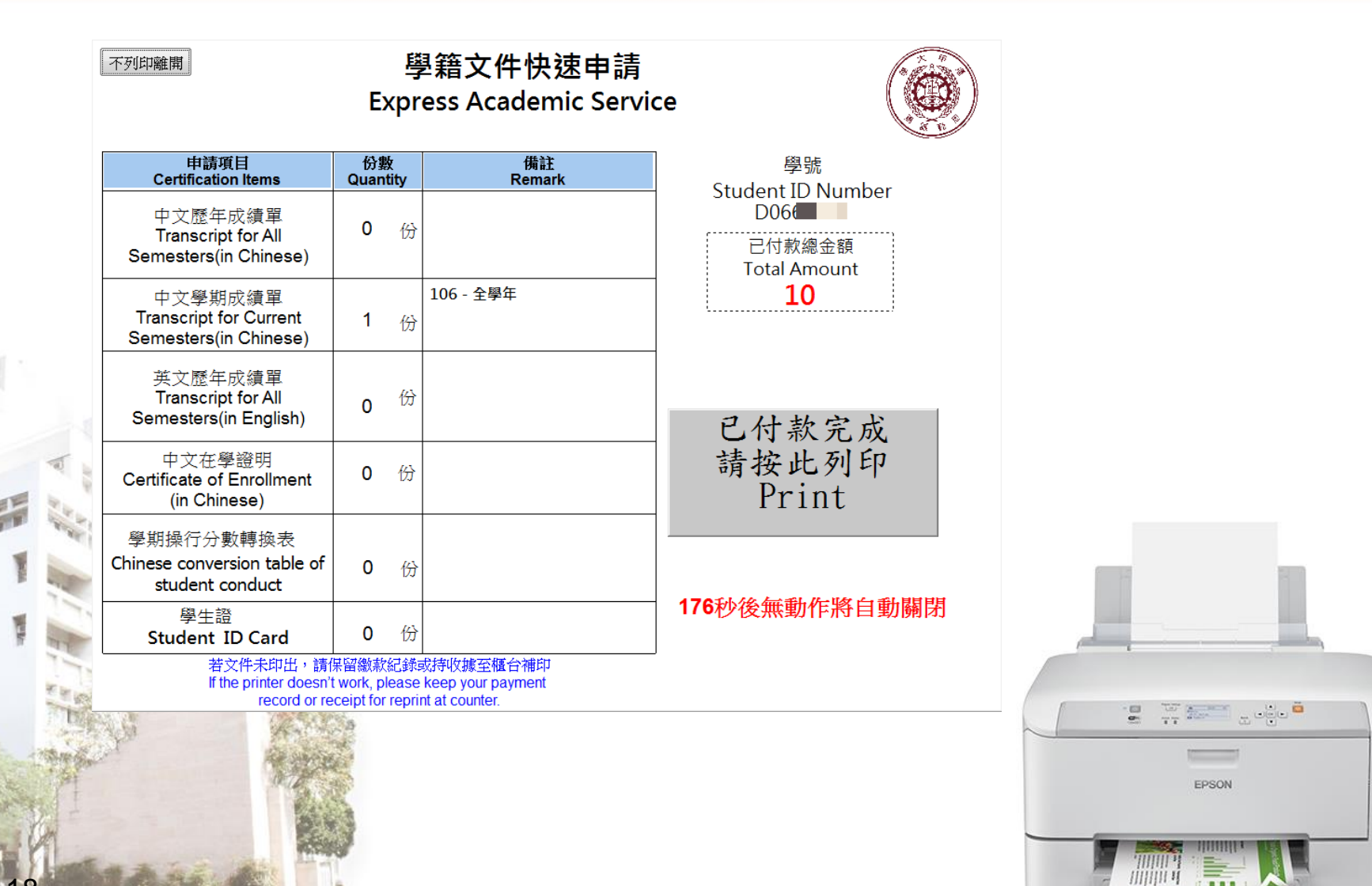

8

### 逢甲 Pay 應用在實習商店 ·以KOKO 為例

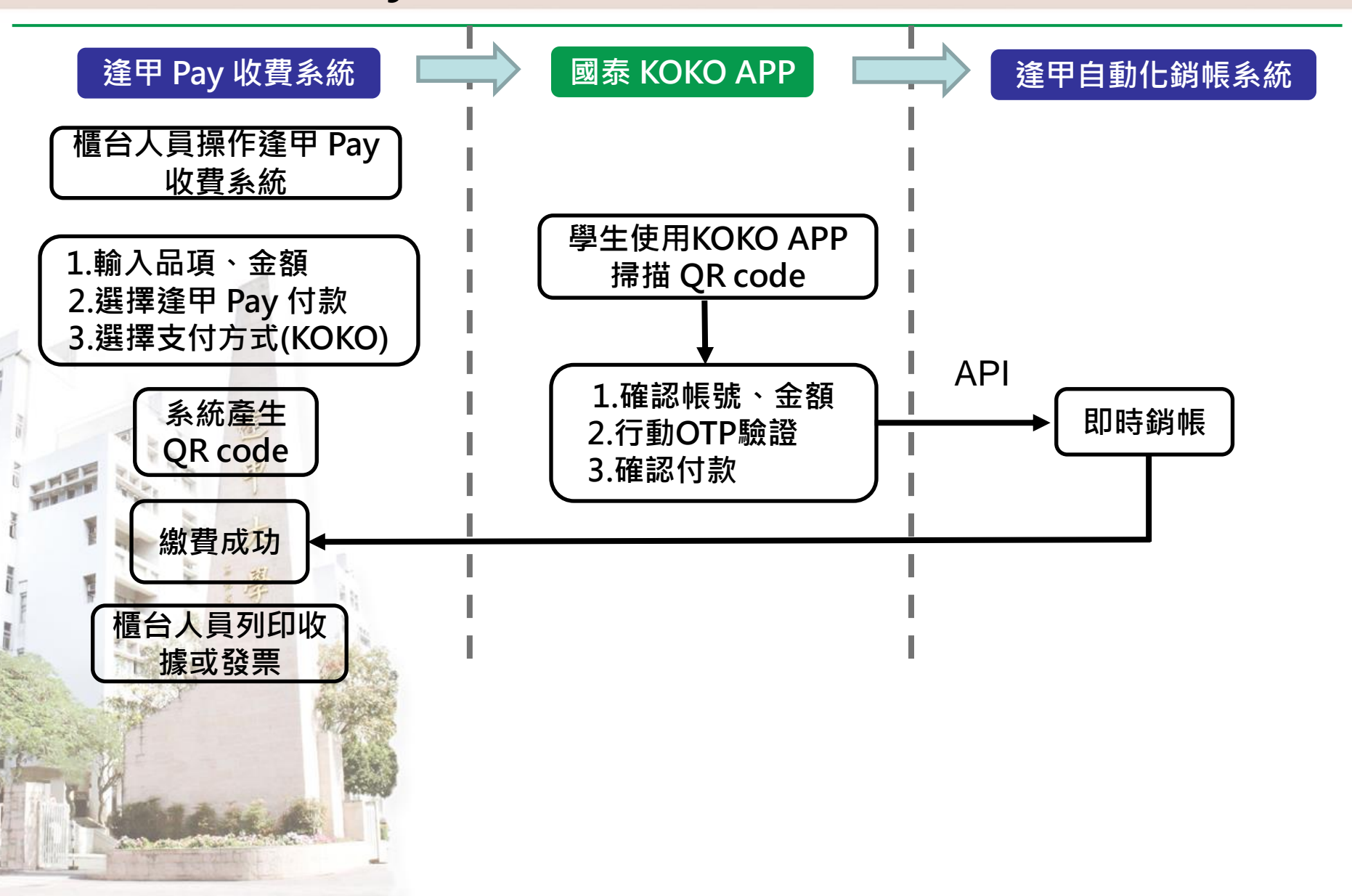

### 通用收費系統-操作說明1

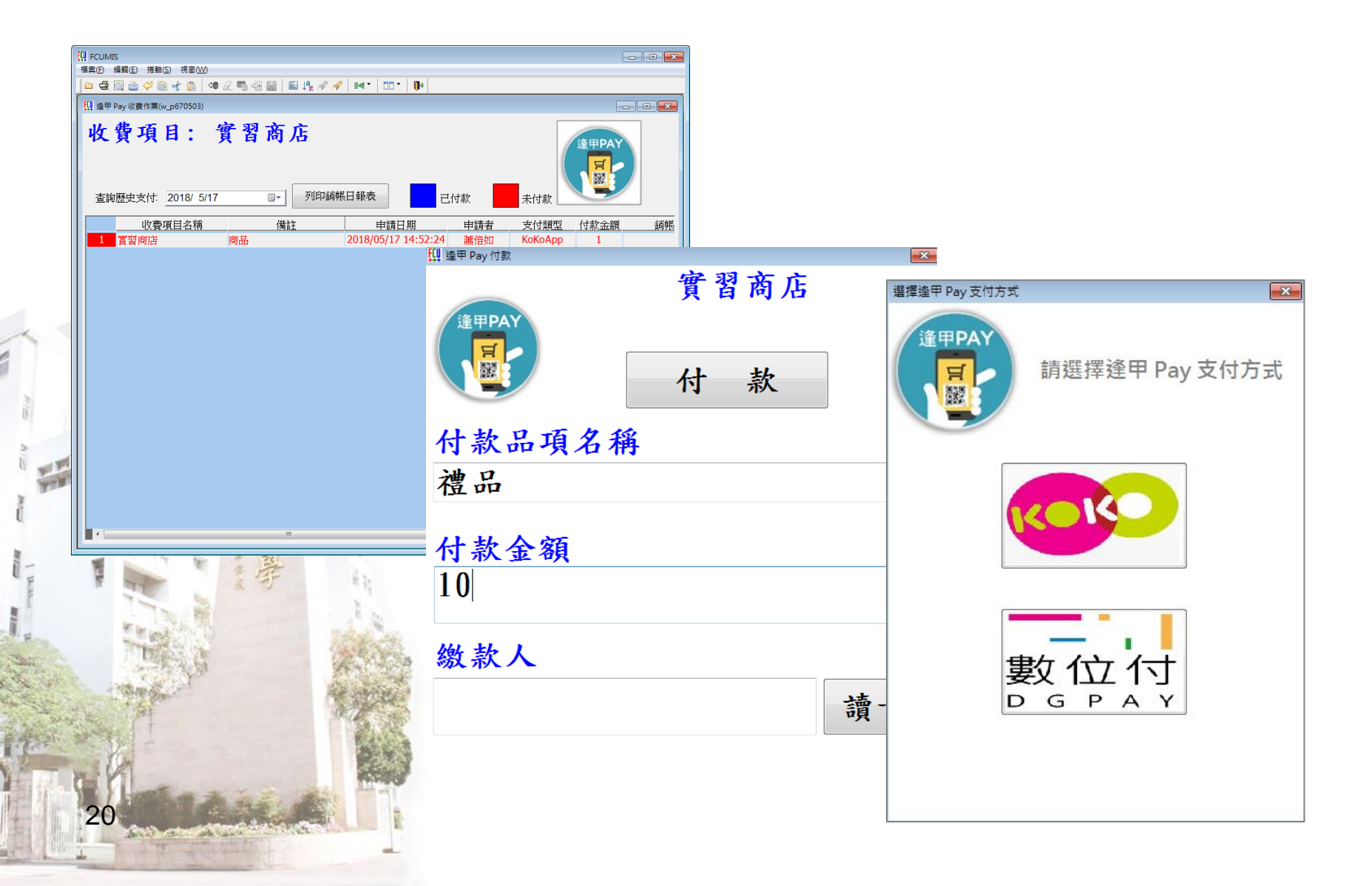

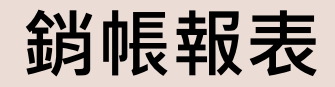

#### 逢甲 Pay 銷帳日報表

#### 製表日期:2018/5/18 11:42:45

| 收費名稱    | 申請日期       | 申請者         | 支付類型    | 付款金額 | 付款通知日      | 實際入金日期     | 虛擬帳號          | 付款人        |
|---------|------------|-------------|---------|------|------------|------------|---------------|------------|
| 註課組相關費用 | 2018/05/17 |             | KoKoApp | 10   | 2018/05/17 | 2018/05/17 | 5732020000201 | D04 100 70 |
| 註課組相關費用 | 2018/05/17 |             | KoKoApp | 10   | 2018/05/17 | 2018/05/17 | 5732020000061 | D0(        |
| 註課組相關費用 | 2018/05/17 | 100 B       | KoKoApp | 70   | 2018/05/17 | 2018/05/17 | 5732020000030 | D06        |
| 註課組相關費用 | 2018/05/17 |             | KoKoApp | 60   | 2018/05/17 | 2018/05/17 | 5732020000058 | D0(        |
| 註課組相關費用 | 2018/05/17 | 1000        | KoKoApp | 30   | 2018/05/17 | 2018/05/17 | 5732020000041 | D06        |
| 註課組相關費用 | 2018/05/17 | - 600 -     | KoKoApp | 20   | 2018/05/17 | 2018/05/17 | 5732020000027 | D0(        |
| 註課組相關費用 | 2018/05/17 | 18477174710 | KoKoApp | 270  | 2018/05/17 | 2018/05/17 | 5732020000018 | D0(        |

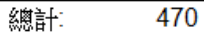

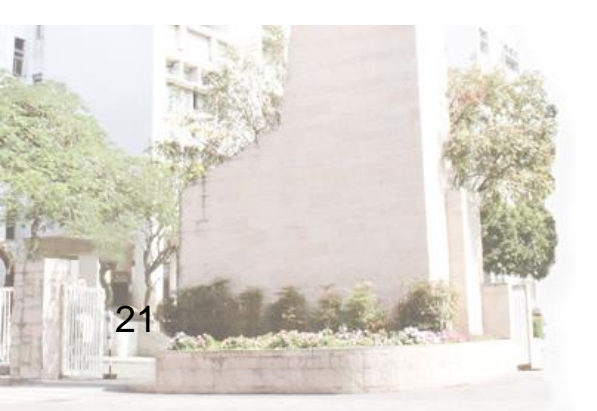

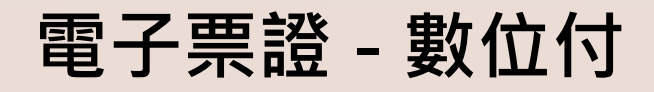

### 結帳付款流程

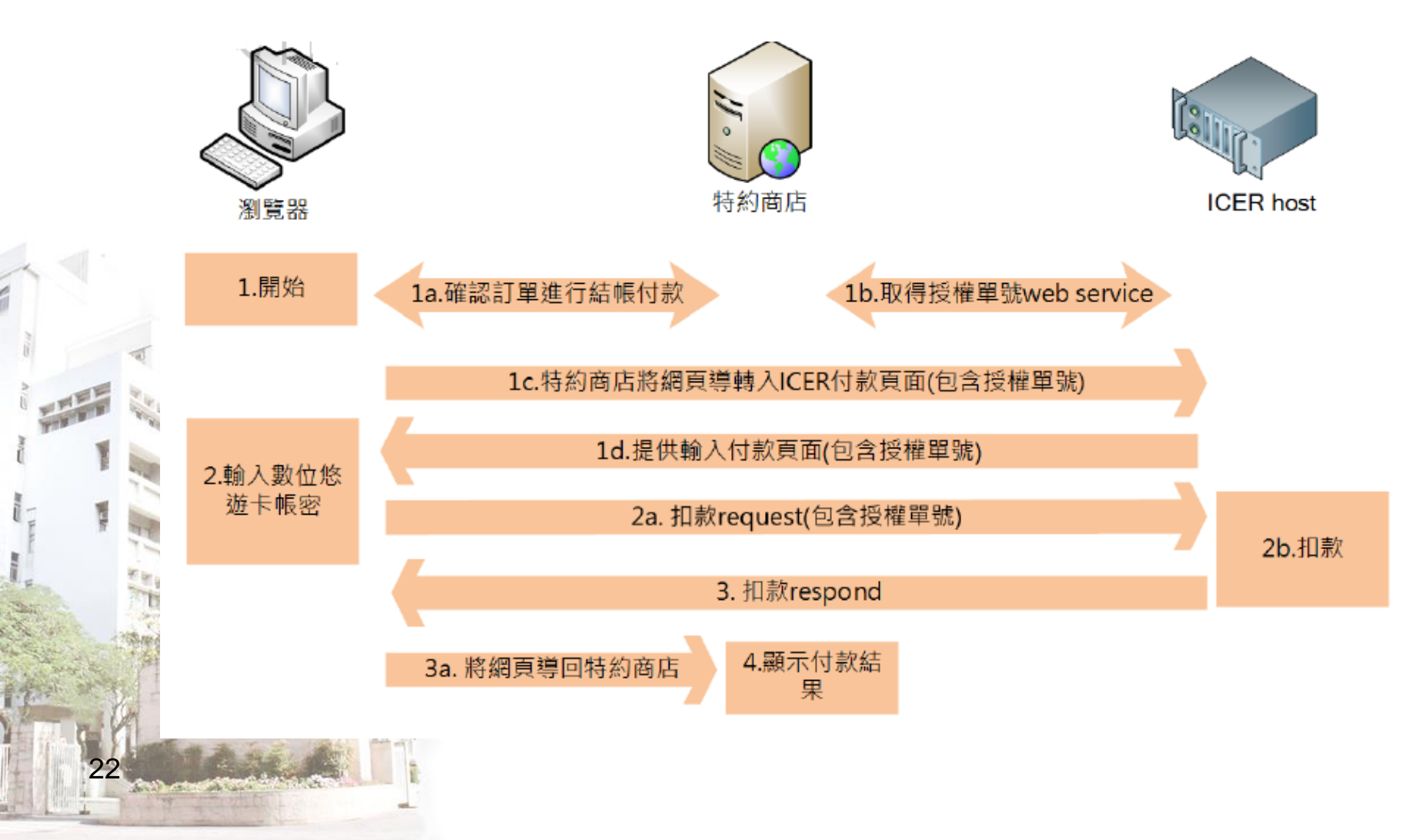

## 數位付使用情境

×

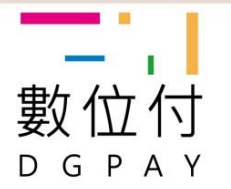

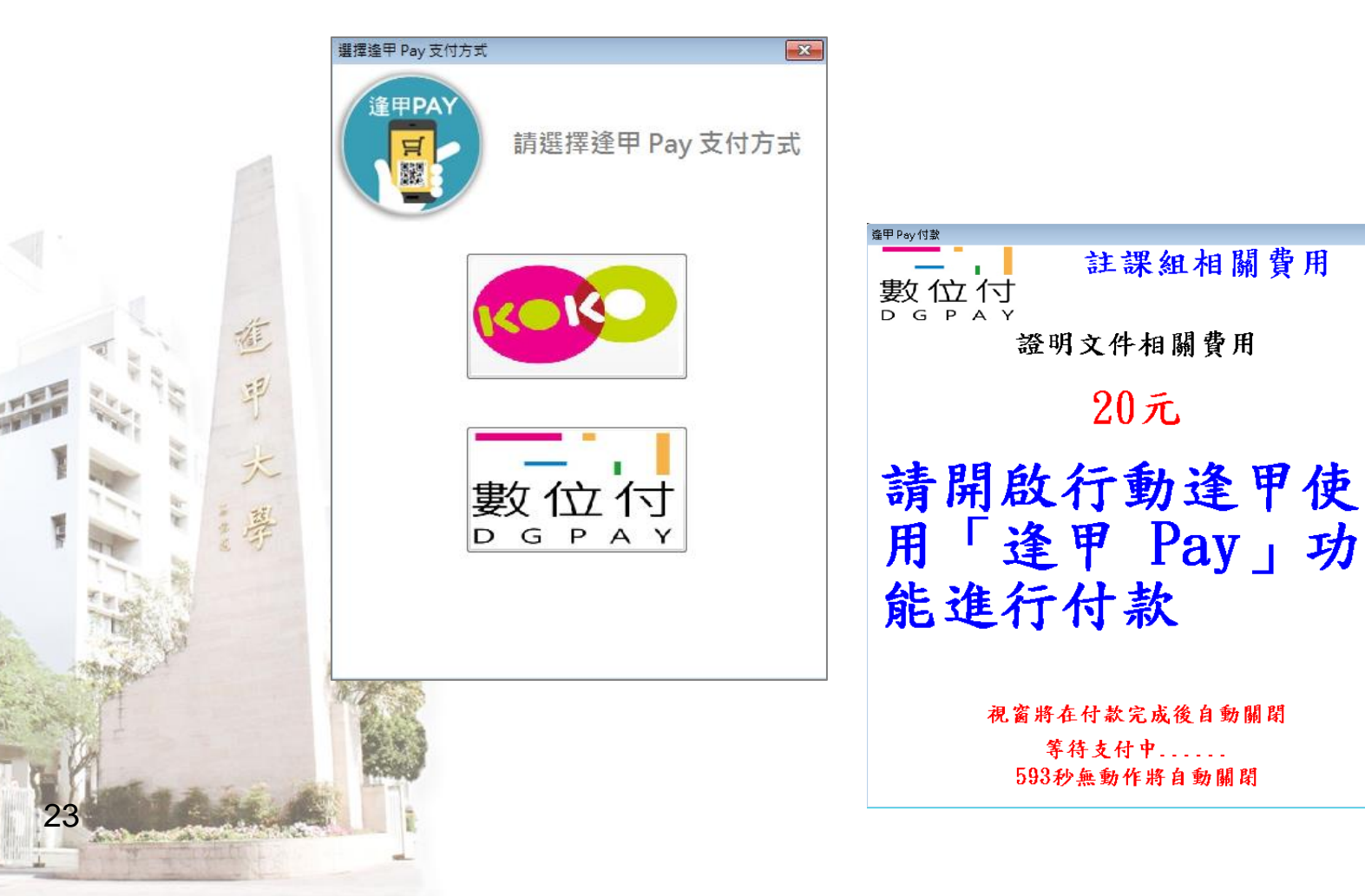

## 數位付使用情境-1

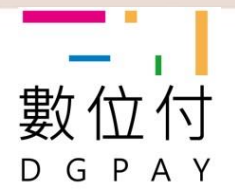

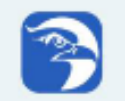

來自行動逢甲的訊息 下午3:01 您申請支付註課組相關費用(成績單)共10元,請開..

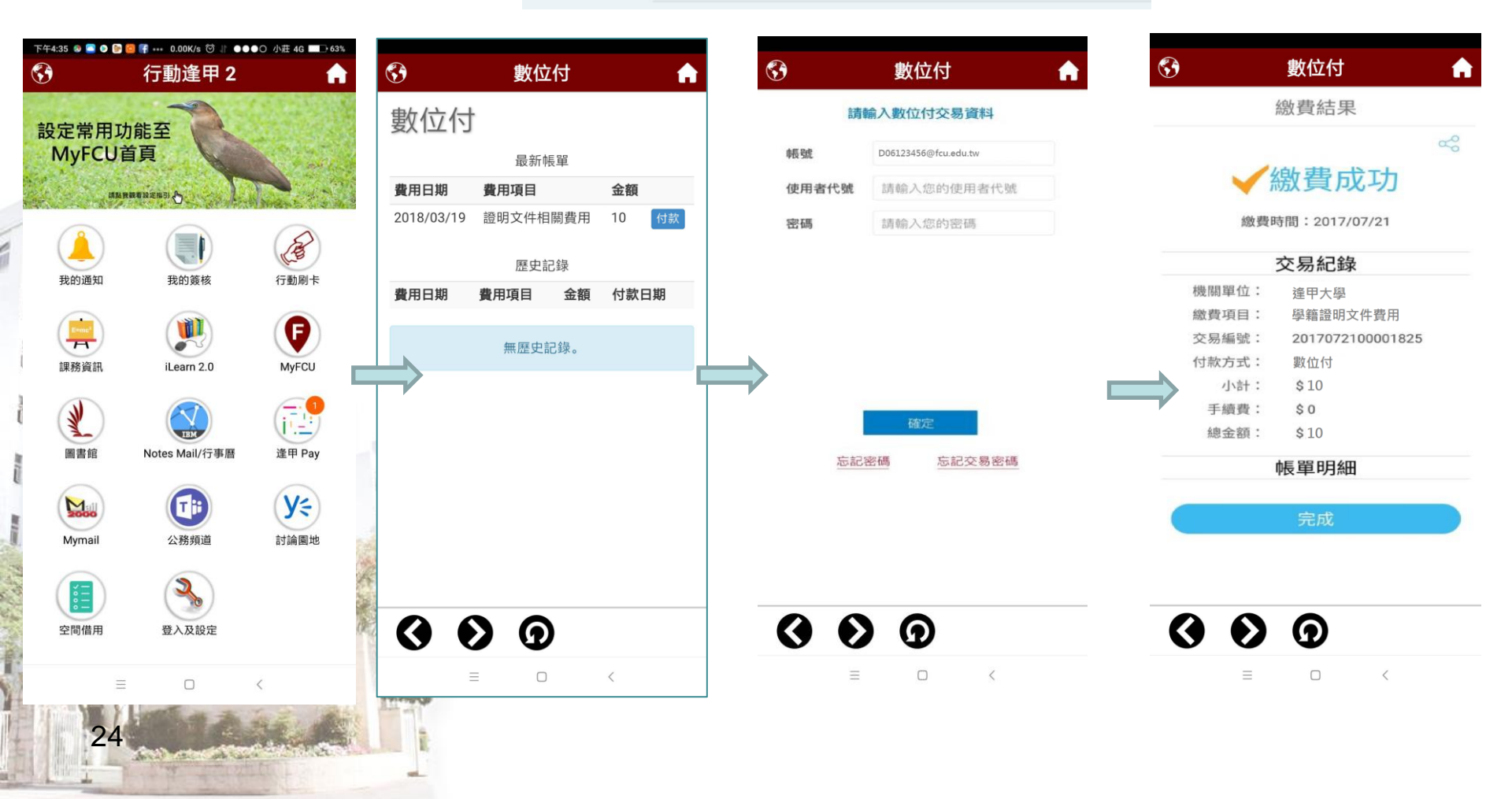

### 與銀行端合作注意事項(系統)

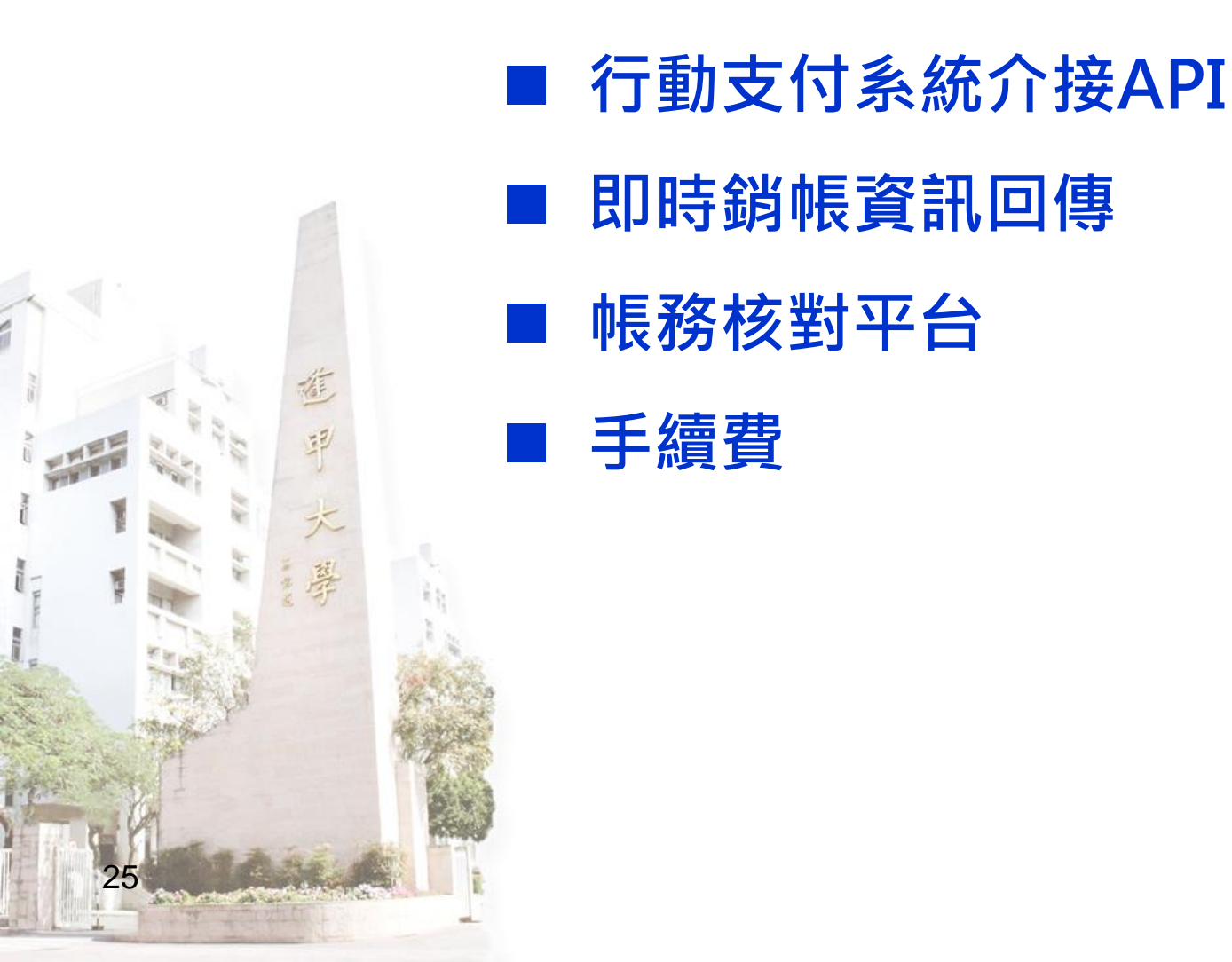

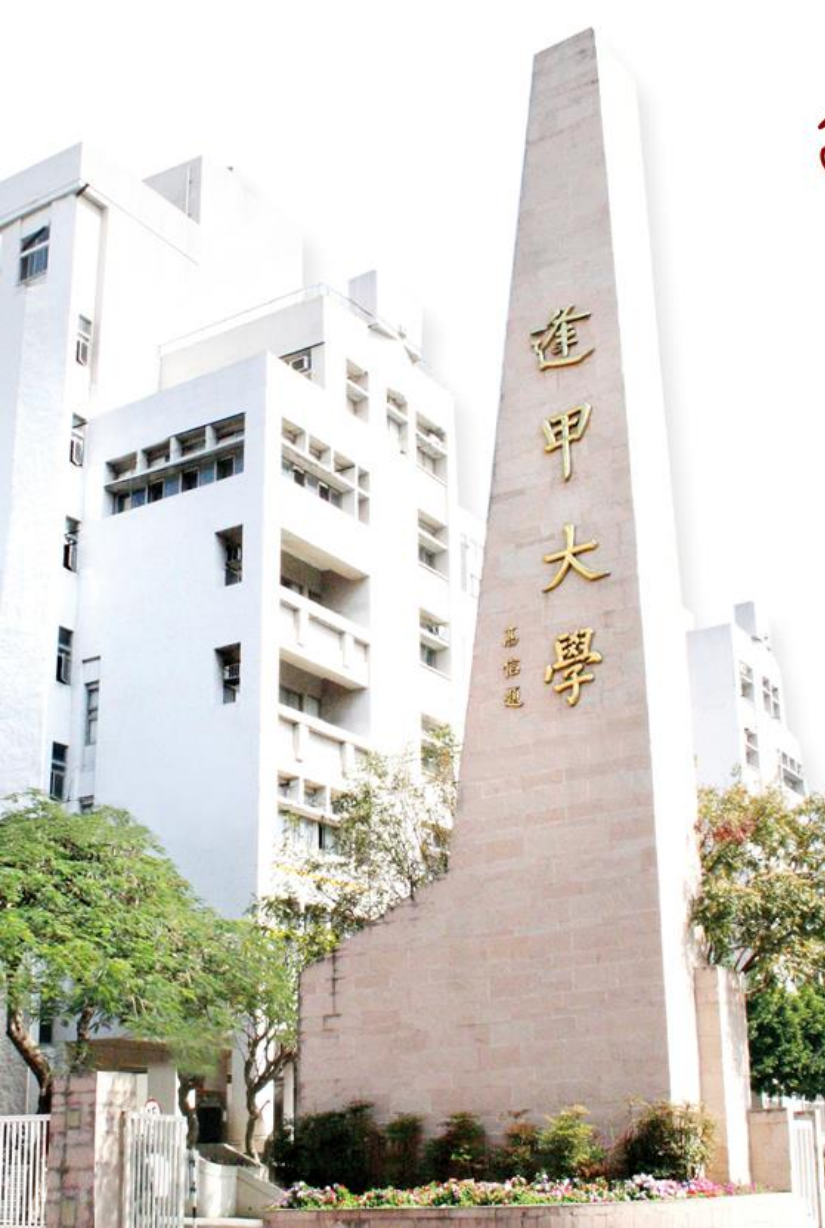

まゆ代達 Feng Chia University

# 感謝大家的參與